# 【精度管理表】

管理血清の表示値を入力する。

CV(%)欄に入っている許容誤差限界値より、SDの値が自動的に計算される。

LL欄には、表示値からSDを引いた値が表示される。

HL欄には、表示値にSDを加えた値が表示される。

## 【週間管理表】

精度管理表と同じ計算式が入っている。

管理血清の表示値を入力する。

CV(%)欄に入っている許容誤差限界値より、SDの値が自動的に計算される。

LL欄には、表示値からSDを引いた値が表示される。

HL欄には、表示値にSDを加えた値が表示される。

#### 【Xbar-Rs-R管理図】

- ① グラフを作成する項目に対するY軸の目盛を設定する。
- ② 毎月の準備
- ③ 毎日の入力
- グラフを作成する項目に対するY軸の目盛を設定する。
   (項目ごとの雛型を作っておくと便利)
   Y軸目盛は、管理血清の表示値が変わるごとに設定を変更する。

管理血清の表示値と許容誤差限界値(CV(%))を入力する。

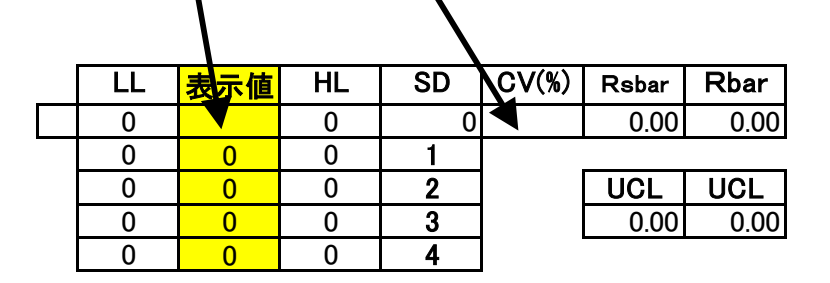

# Xbar管理図

±1SDから±(SD×4)までの値が計算される。

# Xbarのグラフで

Y軸の上で右クリックして 軸の書式設定 → 目盛

| 軸の書式設定 ? 🔀                                                                                                    |                                                                     |
|----------------------------------------------------------------------------------------------------|---------------------------------------------------------------------|
| <ul> <li>パターン 目盛</li> <li>Y/数値軸目盛</li> <li>自動</li> <li>□ 最小値(\):</li> <li>□ 最大値(\):</li> <li>□ 目盛間隔(A):</li> <li>□ 補助目盛間隔(0):</li> <li>□ ×/項目軸</li> <li>との交点(C):</li> </ul> | 7ォント   表示形式   配置  <br> 53.36<br> 62.64<br> 1.16<br> 0.232<br> 53.36 |
| 表示単位(U): なし <u>→</u> 反 表示単位のラベルをグラフに表示する(D)<br>□ 対数目盛を表示する(L)<br>□ 軸を反転する(R)                                                                                                |                                                                     |
| □ 嵌八旭(" X/項目軸と父差する(M)<br>OK キャンセル                                                                                                    |                                                                     |

最小値 に SD×4のLLの値を入力する。 最大値 に SD×4のHLの値を入力する。 目盛間隔 に SDの値を入力する。

値を入力したところは 自動の レ をはずすこと。

## Rs管理図

Rsbar と UCL の値が計算される。

Rsのグラフで Y軸の上で右クリックして 軸の書式設定 → 目盛

最小値 に 0を入力する。 最大値 に UCLの値を入力する。 目盛間隔 に Rsbarの値を入力する。

値を入力したところは 自動の レ をはずすこと。

### R管理図

Rbar と UCL の値が計算される。

Rのグラフで Y軸の上で右クリックして 軸の書式設定 → 目盛

最小値 に Oを入力する。 最大値 に UCLの値を入力する。 目盛間隔 に Rbarの値を入力する。

値を入力したところは 自動の レ をはずすこと。

#### 毎月の準備

雛型を⊐ピーし、曜日を入力する。 日曜・祝日など管理血清の測定をしない日は、 Xbar、Rs、R のセルの中にある式を削除しておく。

#### 毎日の入力

1回目と2回目の測定値を入力する。 2回目の測定ができなかった日は、Rを値を削除する。

## 参考文献

① (社)日本臨床衛生検査技師会編集:臨床検査精度管理教本,近代出版, 1998.

② 金井正光:臨床検査法提要 改訂第32版, 金原出版, 2005.